Afin que les élèves puissent accéder au contenu de l'application Lelivrescolaire.fr, une étape d'installation est nécessaire. Ensuite, celle ci peut être utilisée avec ou sans connexion internet.

L'application Lelivrescolaire.fr fonctionne sur les supports suivants :

- PC : Windows 7 et supérieur
- Mac : OS.X 10.11 et supérieur
- IPAD : IOS 8 et supérieur
- Tablettes Android 4.0.3 et supérieur

### **RÉCUPÉRATION DE L'APPLICATION**

Tous les liens de téléchargement de l'application Lelivrescolaire.fr sont disponibles à cette adresse: app.lelivrescolaire.fr

Ouvrir votre navigateur Internet et taper « app.lelivrescolaire.fr ».

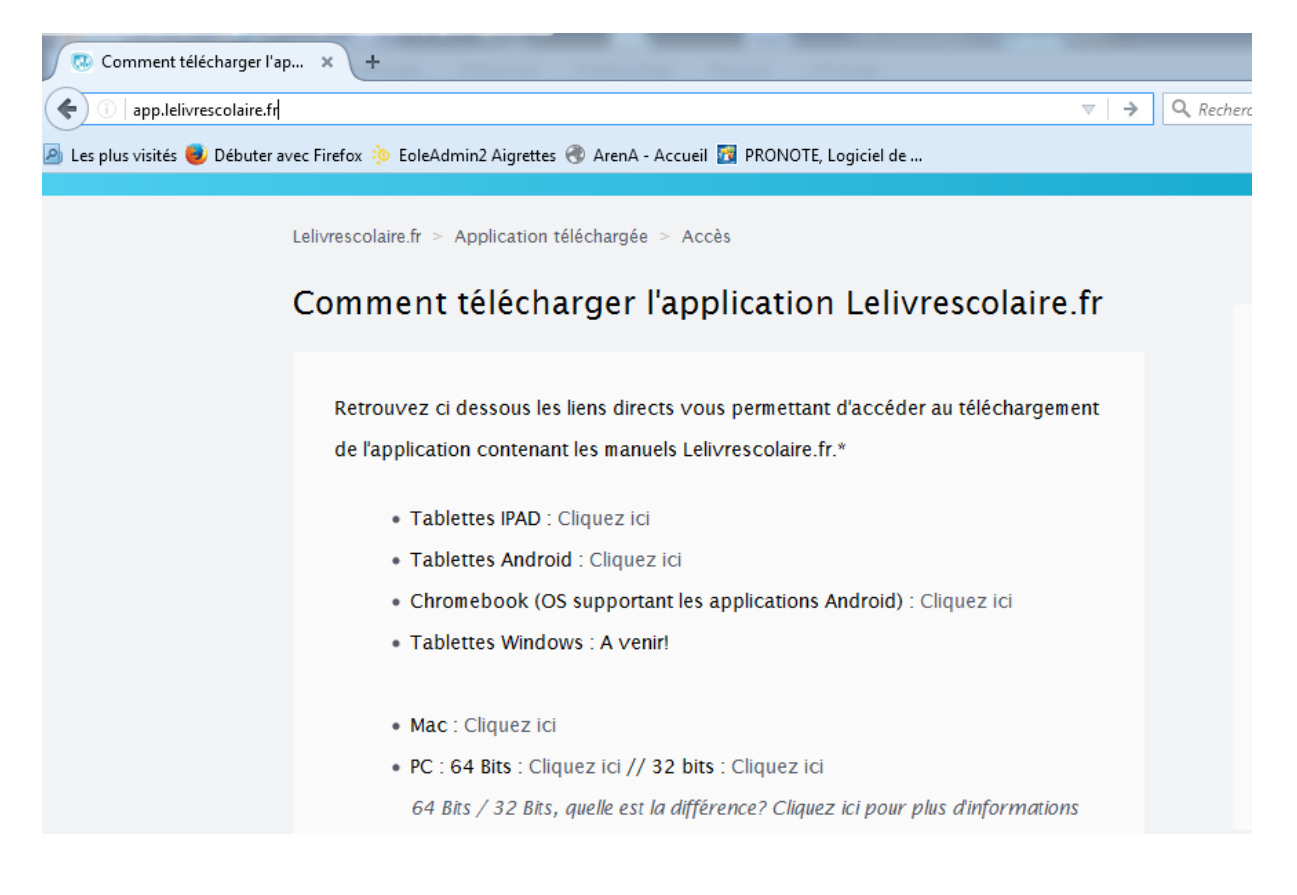

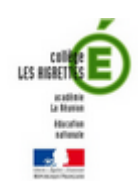

### 1) PC : Windows 7 et supérieur :

L'application PC/Windows lelivrescolaire.fr est disponible à la fois en version 32 bits et en version 64 bits. Cela permet de couvrir les différents types d'ordinateurs. Les termes <u>32 bits</u> et <u>64 bits</u> définissent 2 types de versions utilisées par Windows et renvoient à la manière dont le processeur d'un ordinateur traite les informations.

Afin de savoir quelle version de l'application vous devez installer :

Sous Windows 8 et supérieur :

- 1. Rendez vous dans **Panneau de configuration**, **Système et maintenance** puis sur **Informations et outils de performance**.
- 2. Cliquez sur Afficher et imprimer les détails.
- 3. Dans la section **Système**, vous pouvez voir le type de version utilisée sous **Type du système**.

Sous Windows 7 :

1. Rendez vous **Panneau de configuration**, **Système** puis dans la section **système** vous pouvez voir le type de version utilisée sous **Type du système**.

Après avoir **téléchargé** le fichier correspondant à la version de votre PC **l'enregistrer** sur votre PC puis **l'installer** en **double cliquant** sur le fichier téléchargé. Une fois installée, **ouvrir** l'application grâce à l'icône suivante :

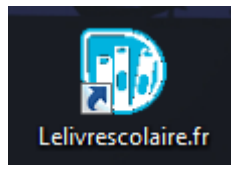

Entrez le code correspondant licence correspondant, et télécharger le livre en cliquant sur Télécharger. (Le téléchargement est un peu long).

### 2) Mac : OS.X 10.11 et supérieur :

**Télécharger** depuis le site « **app.lelivrescolaire.fr** » et installer le fichier « **lelivrescolaire.dmg** ».

**Comment installer une application.dmg sous Mac ?** Dans 90% des cas: **faire glisser l'icône** vers le dossier **application**. Le reste du temps: **Suivre les instructions de l'installateur** (comme sous Windows)

Entrez le code correspondant licence correspondant, et télécharger le livre en cliquant sur Télécharger. (Le téléchargement est un peu long).

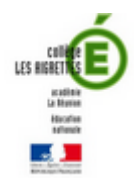

#### 3) IPAD : IOS 8 et supérieur :

La procédure consiste à lancer l'application et à entrer le code licence qui vous a été fourni. Les manuels commandés seront ainsi intégralement disponibles dans l'application. Une fois cette opération effectuée, le contenu sera accessible sans connexion internet.

Depuis le site « app.lelivrescolaire.fr » cliquer sur le lien de téléchargement à côté de « tablette Ipad ». Le lien vous redirige vers une page de l'AppStore, télécharger et installer l'application Lelivrescolaire.

- 1. Lancez l'application Lelivrescolaire.fr
- 2. Entrez manuellement le code licence qui vous a été fourni
- 3. Accédez à la bibliothèque. Elle contient tous les livres que vous avez commandés.

4. **Cliquez** sur chaque livre afin de lancer le téléchargement de ceux ci. A la fin de cette étape, l'application est prête à être utilisée.

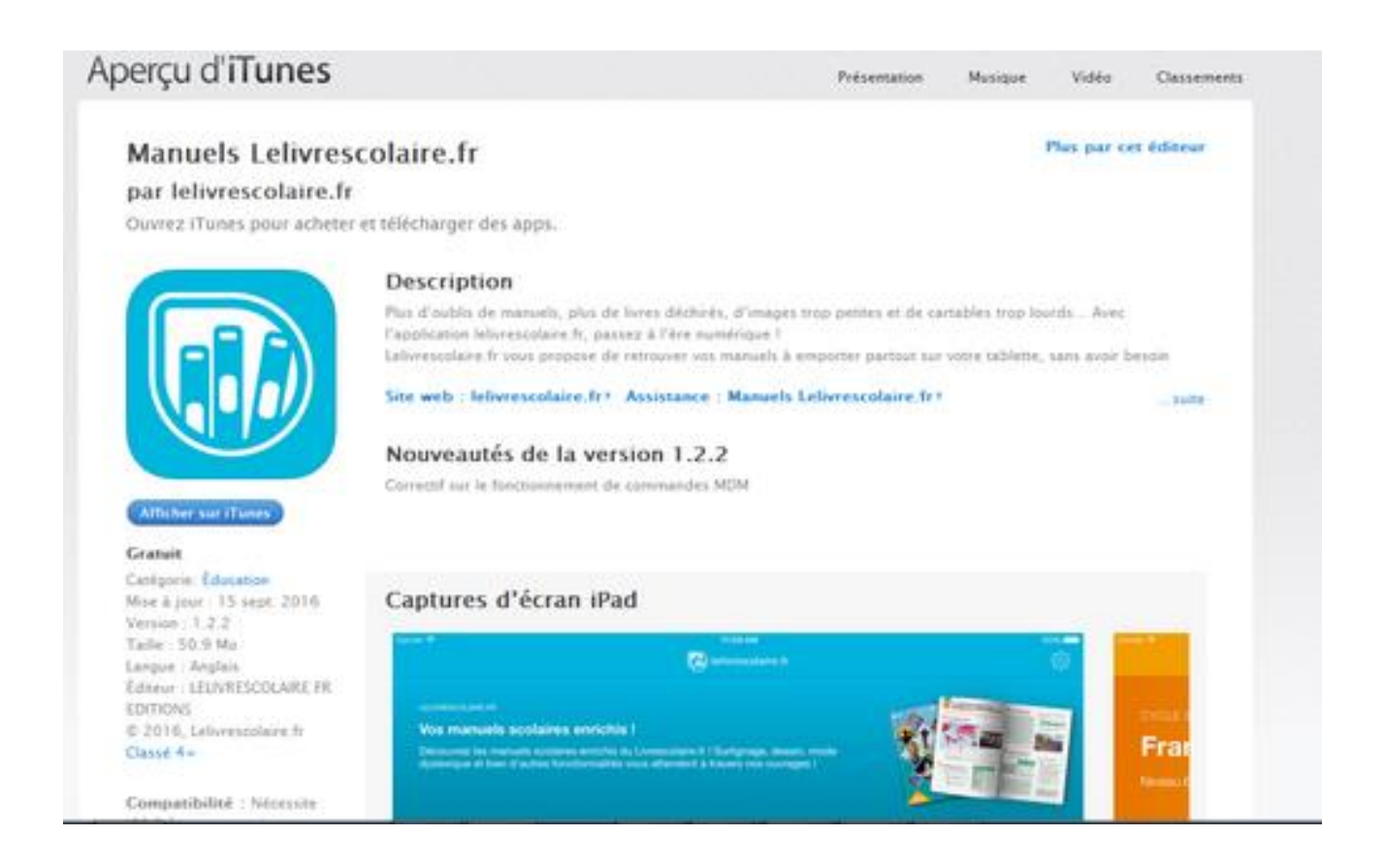

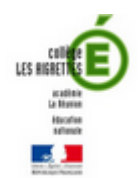

### 4) Tablettes Android 4.0.3 et supérieur

La procédure consiste à lancer l'application et à entrer le code licence qui vous a été fourni. Les manuels commandés seront ainsi intégralement disponibles dans l'application. Une fois cette opération effectuée, le contenu sera accessible sans connexion internet.

Depuis le site « app.lelivrescolaire.fr » cliquer sur le lien de téléchargement à côté de « tablette Android ». Le lien vous redirige vers une page de GooglePlayStore, télécharger et installer l'application Lelivrescolaire.

- 1. Lancez l'application Lelivrescolaire.fr
- 2. Entrez manuellement le code licence qui vous a été fourni
- 3. Accédez à la bibliothèque. Elle contient tous les livres que vous avez commandés.

4. **Cliquez** sur chaque livre afin de lancer le téléchargement de ceux ci. A la fin de cette étape, l'application est prête à être utilisée.

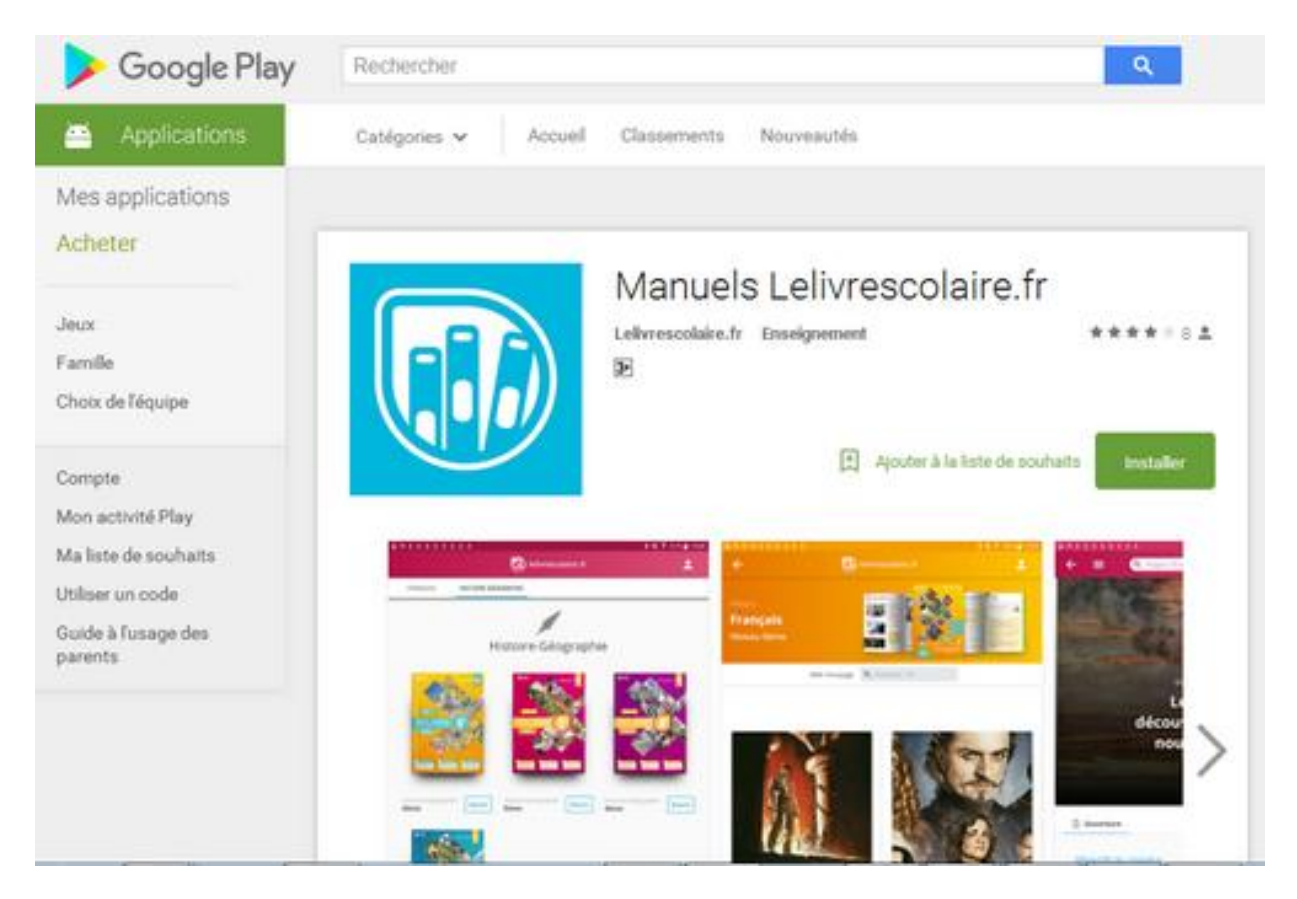

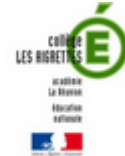